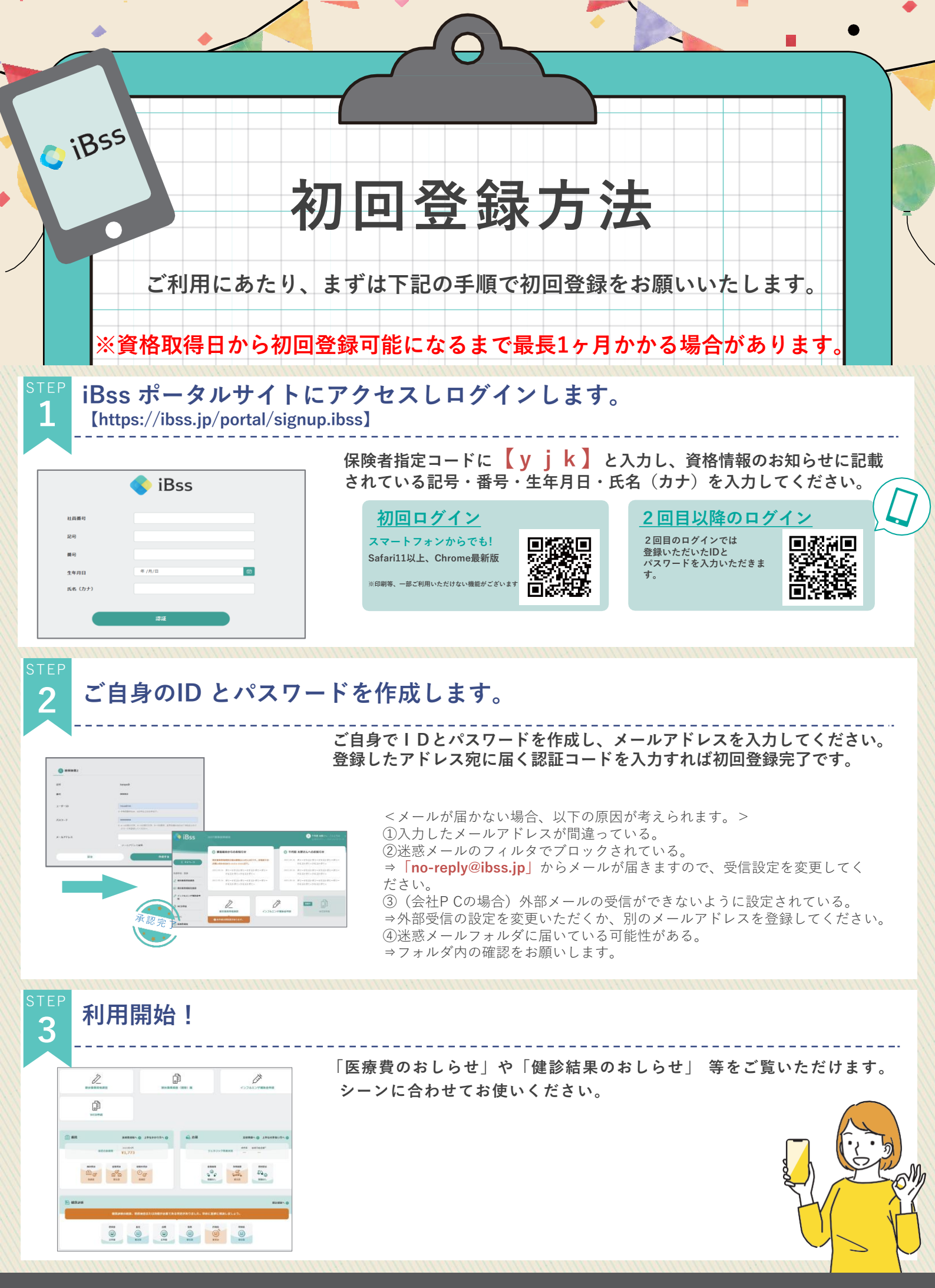

<問い合わせ先> Tel:023-632-1464